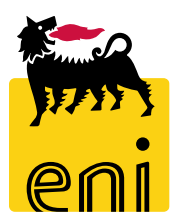

# Servizi di e-Business Eni

**Gestore Contratto Easy Contest** 

Versione 04/2020

#### Gentile Utente,

questo manuale illustra il flusso dell'e-Contest in qualità di gestore contatto e-Contest per easy contest.

Suggeriamo di dedicare qualche minuto alla lettura per riuscire a usufruire al meglio del servizio.

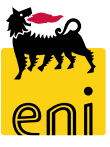

### Sommario

| • | Approvare la pubblicazione dell'easy contest | 6  |
|---|----------------------------------------------|----|
| • | Rifiutare la pubblicazione dell'easy contest | 7  |
| • | Monitorare l'easy contest e l'offerta        | 11 |
| • | Visualizzare l'offerta dell'easy contest     | 12 |
| • | Uscire dal servizio                          | 15 |
| • | Informazioni utili                           | 16 |
| • | Copyright e trademark                        | 17 |

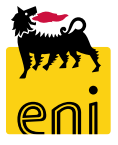

Fuori sistema il Richiedente Contest raccoglie le richieste di fabbisogno dell'unità utilizzatrice e crea l'easy contest a sistema.

L'easy contest viene approvato:

- in prima istanza dal Checker contest;
- in seconda istanza dal Gestore del contratto.

Il gestore accede alla piattaforma web di SRM 7.0 di e-Business a valle dell'approvazione da parte del Checker contest per apporre il proprio benestare la pubblicazione dell'easy contest e per effettuare il monitoraggio dei easy contest di competenza.

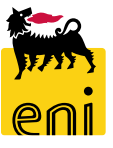

#### **Workflow Easy Contest**

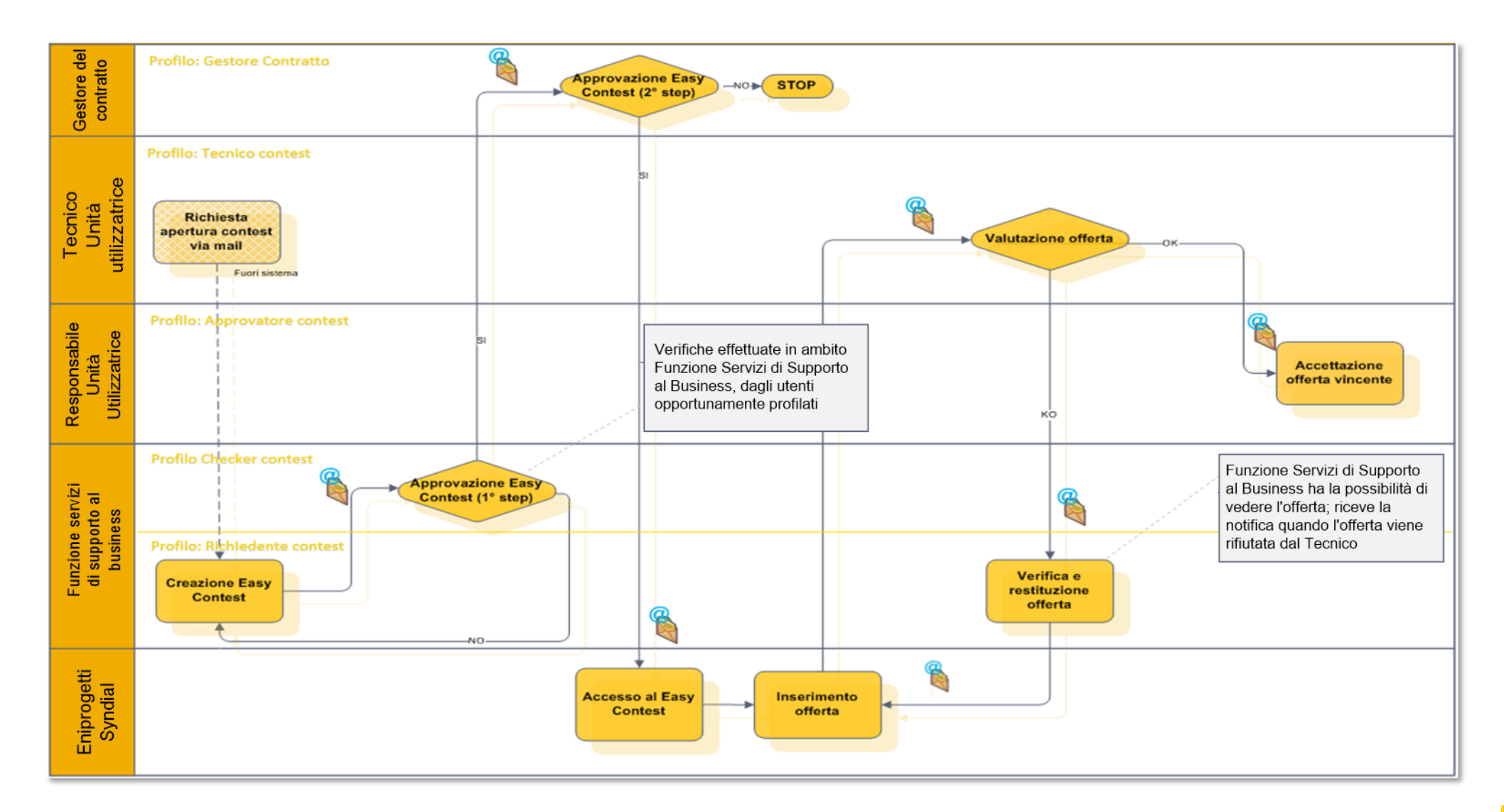

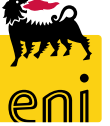

# Approvare la pubblicazione dell'easy contest

| Home<br>Gestione Contest   Inbox                 | ess                                                                                           |                                    | Per effettuare l'appro | vazione alla                   |
|--------------------------------------------------|-----------------------------------------------------------------------------------------------|------------------------------------|------------------------|--------------------------------|
| Gestione Cor<br>Gestione Conte<br>Determinazione | ntest<br>st<br><u>e strategica della fonte di acquisto</u><br>il dottaglio dell'oassy contest | Inbox<br>Inbox                     | nell'Inbox.            |                                |
| cliccare sul messa                               | ggio.                                                                                         |                                    |                        |                                |
| Home enieBusines                                 | S                                                                                             | •                                  |                        | Help eBusiness Eseguire logoff |
| Gestione Contest   <u>Inbox</u>                  | Allerte Tasks (5 / 5) Notifiche<br>Visualizzare: Tutti                                        |                                    |                        | <b>८ के</b> दि इ               |
|                                                  | Oggetto Approvare l'appalto n. 710000008                                                      | Data di invio<br><b>9-mag-2019</b> | Data di scadenza 🛓     | Stato  Nuovo                   |
|                                                  | Approvare l'appalto n. 7500000691                                                             | 5-apr-2019                         |                        | Nuovo                          |

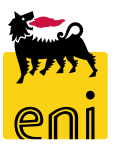

#### Approvare la pubblicazione dell'easy contest

| Visualizzare appalto: 71000     | 000008                              |                                    |                                            |                             |                         |
|---------------------------------|-------------------------------------|------------------------------------|--------------------------------------------|-----------------------------|-------------------------|
| 🖉 Elaborare 🛛 🖏 Chiude          | re Visualizzare i miei task Control | lare 💓 Chiusura Easy Contest       |                                            |                             |                         |
| Numero 710000008 Nome           | SMECO01 09.05.2019 23:45 Tipo       | Easy Contest Stato In approvazione | Data dicreazione 09.05.2019 23:45:13 Autor | e SMECO01 SMECO01 Nt        | ımero di offerenti 1    |
| leferre ini en elte             |                                     |                                    |                                            |                             |                         |
|                                 | Offerenti Appunti e allegati        | Approvazione iracking Status       |                                            |                             |                         |
| Identificazione                 |                                     |                                    | Parametro evento                           |                             |                         |
| Nome:                           | SMECO01 09.05.2019 23:45            |                                    | Divisa: EUR                                |                             |                         |
| Tipo:                           | Easy Contest                        |                                    | *Valore previsto: 10.000,00 EU             | R                           |                         |
| *Categoria prodotto:            | SS01AA01 utilizzar                  | e SS01BA01                         |                                            |                             |                         |
| Organizzazione                  |                                     |                                    |                                            |                             |                         |
| Organizzazione acquisti:        | EniSpa (Y001 accentrata) - HQ3      |                                    |                                            |                             |                         |
| Gruppo acquisti:                | SMECO                               | Visualizzare membri                |                                            |                             |                         |
| Scadenze                        |                                     |                                    |                                            |                             |                         |
| *Termine presentazione offerta: | 16.05.2019 10:00:00                 |                                    |                                            |                             |                         |
|                                 |                                     |                                    |                                            |                             |                         |
| Dati di Base                    |                                     |                                    |                                            |                             |                         |
| Approvatore:                    | Approvatoro:                        |                                    |                                            | Tecnico:                    |                         |
| Codico gara di riforimonto:     | NOVEROI Approvatore:                | APPROVERUI APPROVERUI              |                                            | Unità Ruvor di Riforimonto: | SMECOTECHOI             |
| coulce gara di hierimento: 321  | 3232 Offica Buyer.                  | 50000714                           |                                            | onica Buyer di Kilerimenco. | Unità visua lizzatore 1 |
| Gestore dei Contratto: GES      | STORE01_EC Gestore dei contratto:   | Test GESTORE01_EC                  |                                            | Unita emittente:            | EN01CCSA3               |
| Tipo d'Ordine: Defi             | fa ult                              |                                    |                                            |                             |                         |

Sarà possibile navigare tutte le informazioni contenute nei folder Informazioni appalto, Offerenti, Appunti e allegati, Approvazione, Tracking e Stato.

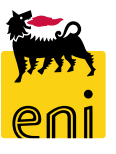

#### **Approvare la pubblicazione dell'easy contest**

| Approvare appalto: 710000008 |                                                                                |                                    |                                                                                                    |  |  |  |  |  |  |
|------------------------------|--------------------------------------------------------------------------------|------------------------------------|----------------------------------------------------------------------------------------------------|--|--|--|--|--|--|
| Approvare Rifiutare Chiudere |                                                                                |                                    |                                                                                                    |  |  |  |  |  |  |
| Numero 710000008 Nome        | SMECO01 09.05.2019 23:45 Tipo                                                  | Easy Contest Stato In approvazione | Data di creazione         09.05.2019 23:45:13         Autore         SMECO01 SMECO01         Numero di offerenti         1 |  |  |  |  |  |  |
| Informazioni appalto         | Informazioni appalto Offerenti Appunti e allegati Approvazione Tracking Status |                                    |                                                                                                    |  |  |  |  |  |  |
| Identificazione              |                                                                                |                                    | Parametro evento                                                                                                    |  |  |  |  |  |  |
| Nome:                        | SMECO01 09.05.2019 23:45                                                       |                                    | Divisa: EUR                                                                                                    |  |  |  |  |  |  |
| Tipo:                        | Easy Contest                                                                   |                                    | *Valore previsto: 10.000,00 EUR                                                                                            |  |  |  |  |  |  |
| *Categoria prodotto:         | SS01AA01 utilizzare S                                                          | SS01BA01                           |                                                                                                    |  |  |  |  |  |  |

Cliccare perciò sui pulsanti Approvare per approvare la pubblicazione o Rifiutare per eliminarla. Se l'utente decide di apporre il suo benestare, viene visualizzato a sistema il messaggio di conferma di pubblicazione.

|   | Visualizzare appalto: 7100000052                                                                                                    |  |  |  |  |  |  |  |  |
|---|----------------------------------------------------------------------------------------------------|--|--|--|--|--|--|--|--|
|   | Chiudere         Controllare                                                                                                    |  |  |  |  |  |  |  |  |
| I | 💟 Pubblicazione della richiesta di offerta (n. 7100000052 ) approvata                                                                                                    |  |  |  |  |  |  |  |  |
|   | Numero         7100000052         Nome         SMECO01 18.04.2019 16:12         Tipo         Easy Contest         Stato         In approvazione           Data di creazione         18.04.2019 16:12:56         Autore         SMECO01 SMECO01         Numero di offerenti         1 |  |  |  |  |  |  |  |  |

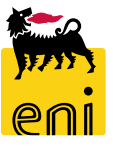

#### **Rifiutare la pubblicazione dell'easy contest**

| Approvare appalto: 7500000820         |                              |                       |                   |                     |        |                 |  |  |  |
|---------------------------------------|------------------------------|-----------------------|-------------------|---------------------|--------|-----------------|--|--|--|
| Approvare Rifiutare Chiude            | re                           |                       |                   |                     |        |                 |  |  |  |
| 📕 Inserire la nota obbligatoria: Moti | ivo del rifiuto              |                       |                   |                     |        |                 |  |  |  |
| Numero 750000820 Nome                 | Test Tipo Beauty Contest     | Stato In approvazione | Data di creazione | 02.09.2019 15:08:46 | Autore | SMECO01 SMECO01 |  |  |  |
| Informazioni appalto                  | Offerenti Appunti e allegati | i Approvazione Ti     | acking Status     |                     |        |                 |  |  |  |
| Identificazione                       |                              |                       |                   | Parametro evento    |        |                 |  |  |  |
| Nome:                                 | Test                         |                       |                   | Divisa:             | EUR    | Sector Sector   |  |  |  |
| Tipo:                                 | Beauty Contest               |                       |                   | *Valore previsto:   |        | 10,00 EUR       |  |  |  |
| *Categoria prodotto:                  | BB01AA25                     |                       |                   |                     |        |                 |  |  |  |

Se l'utente decide di non apporre il suo benestare, viene visualizzato a sistema il messaggio che bisogna inserire il motivo del rifiuto.

Il motivo del rifiuto deve essere inserito nel Tab «Appunti e Allegati» nella sezione «Appunti» cliccando su Aggiungere, e su Nota rifiuto.

| Approvare appalto: 710000008                                                                                               |                                                      | Informazioni appalto Offerenti <b>Appunti e allegati</b> Approvazion                                                                                                    | e Tracking Status        |
|----------------------------------------------------------------------------------------------------|------------------------------------------------------|----------------------------------------------------------------------------------------------------|--------------------------|
| Approvare Rifiutare Chiudere                                                                                               |                                                      | ▼ Appunti                                                                                                    |                          |
| ! Inserire la nota obbligatoria: Motivo del rifiuto                                                                        |                                                      | Aggiungere Resettare                                                                                                    |                          |
| Numero 7100000008 Nome SMECO01 09.05.2019 23:45 Tipo Easy Contest Stato In<br>Autore SMECO01 SMECO01 Numero di offerenti 1 | n approvazione Data di creazione 09.05.2019 23:45:13 | Attribuito a Categoria                                                                                                    | Anteprima del testo      |
|                                                                                                    |                                                      | Test.doc. Nota Rifiuto                                                                                                    | Descrizione Nota Rifiuto |
| Informazioni appalto Offerenti Appunti e allegati Approvazione Track                                                       | ing Status                                           |                                                                                                    |                          |
| Nota Rifiuto                                                                                                    | □ × □                                                |                                                                                                    |                          |
| ▼ Appunti Nota Rifiuto:                                                                                                    |                                                      |                                                                                                    |                          |
| Aggiungere Resettare                                                                                                    |                                                      |                                                                                                    |                          |
| Nota Rifiuto                                                                                                    |                                                      | ne la construcción de la construcción de la |                          |
|                                                                                                    |                                                      | 1                                                                                                    |                          |
|                                                                                                    |                                                      |                                                                                                    |                          |
|                                                                                                    |                                                      |                                                                                                    |                          |
|                                                                                                    |                                                      |                                                                                                    |                          |
|                                                                                                    | OK Interrompere                                      |                                                                                                    | 1717 3                   |
|                                                                                                    |                                                      |                                                                                                    | •                        |

eni

#### Monitorare l'easy contest e l'offerta

Una volta pubblicato l'easy contest il sistema notificherà all'offerente la possibilità di inserire l'offerta a sistema; che provvederà entro i termini di scadenza dell'easy contest ad inserire la quotazione.

Il gestore può monitorare la situazione dei easy contest di sua competenza.

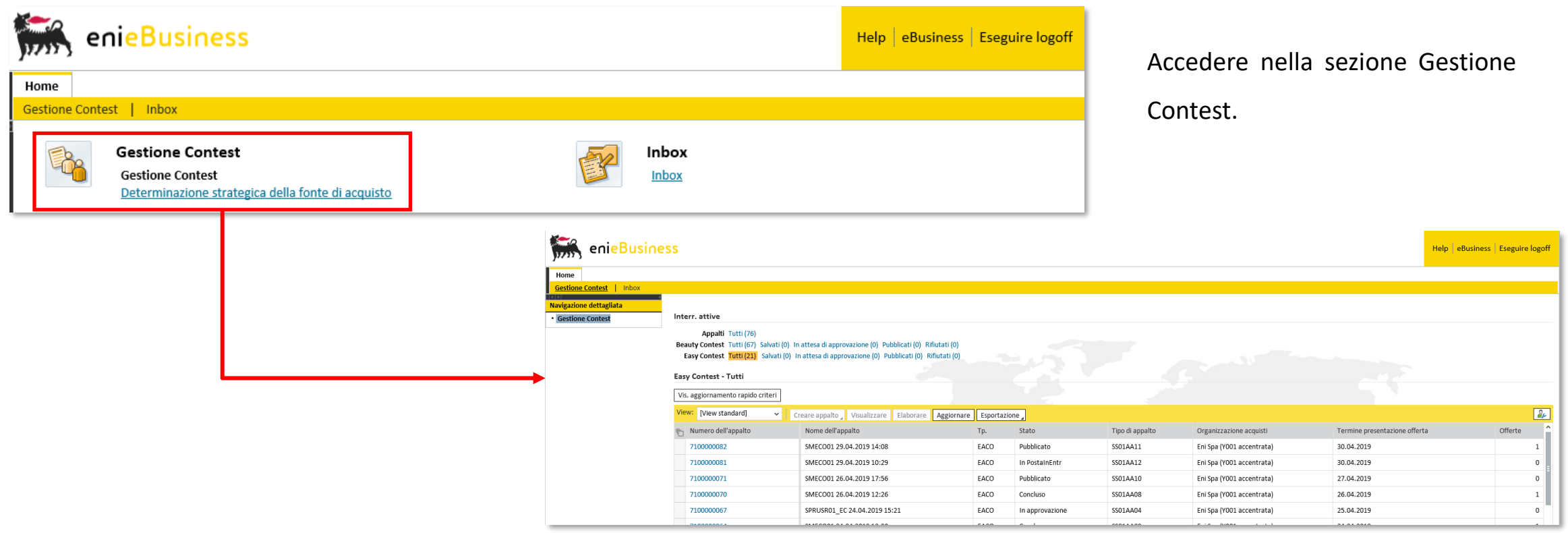

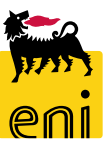

#### Monitorare l'easy contest e l'offerta

Accedendo sul singolo easy contest e cliccando su Offerte e assegnazioni è possibile visualizzare se il fornitore ha già presentato l'offerta e lo stato dell'offerta.

| Visualizzare appalto: 71000                       | 000082                                         |                                       |                                  |                                   |                 |
|---------------------------------------------------|------------------------------------------------|---------------------------------------|----------------------------------|-----------------------------------|-----------------|
| 🗘 Chiudere Controllare                            | Offerte e assegnazioni                         |                                       |                                  |                                   |                 |
| Numero 710000082 Nome                             | SMECO01 29.04.2019 14:08 Tipo Easy Conte       | st Stato Pubblicato Data di ci        | eazione 29.04.2019 14:08:44 Auto | ore SMECO01 SMECO01 Numero di off | erenti 1        |
| Informazioni appalto                              | Offere ti Appunti e allegati Approvazi         | one Tracking Stato                    |                                  |                                   |                 |
| Identificazione                                   |                                                | Par                                   | metro evento                     |                                   |                 |
| Nome:                                             | SMECO01 29.04.2019 14:08                       |                                       | Divisa: EUR                      |                                   |                 |
| Tipo:                                             | Easy Contest                                   | *v                                    | alore previsto: 20.090           | ,00 EUR                           |                 |
| Categoria prodotto:                               | SS01AA11 ING. DI BASE/FEED IM                  |                                       |                                  |                                   |                 |
| Organizzazione                                    |                                                |                                       |                                  |                                   |                 |
| Organizzazione acquisti:                          | Eni Spa (Y001 accentrata)                      |                                       |                                  |                                   |                 |
| Gruppo acquisti:                                  | Richiedenti eContest                           | Visualizzare membri                   |                                  |                                   |                 |
|                                                   |                                                |                                       |                                  |                                   |                 |
|                                                   |                                                |                                       |                                  |                                   |                 |
| Offerte e assegnazioni                            |                                                |                                       |                                  |                                   | 0               |
| Tempo residuo 1 Giorni 02:06:20 Nome dell'appalto | o SMECOO1 29.04.2019 14:08 Tipo Easy Contest S | tato Pubblicato Numero di offerenti 1 | Numero dell'appalto 710000082    |                                   |                 |
| Attività offerente Confr. offerte                 |                                                |                                       |                                  |                                   |                 |
| Dettagli Restituire offerta                       |                                                |                                       |                                  |                                   | Esplodere righe |
| Numero offerta Stato Offerta Nome impre           | esa Nome offerente Intenzione di               | partecipazione Versione               | fferta Data dell'ultima modifica | Offrire come sostituto            | Attachments     |
| 8000001090 Presentato/a Syndial                   | ٩                                              | 2                                     | 29.04.2019                       |                                   | Ċ               |

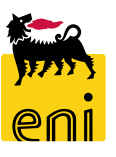

#### Visualizzare l'offerta dell'easy contest

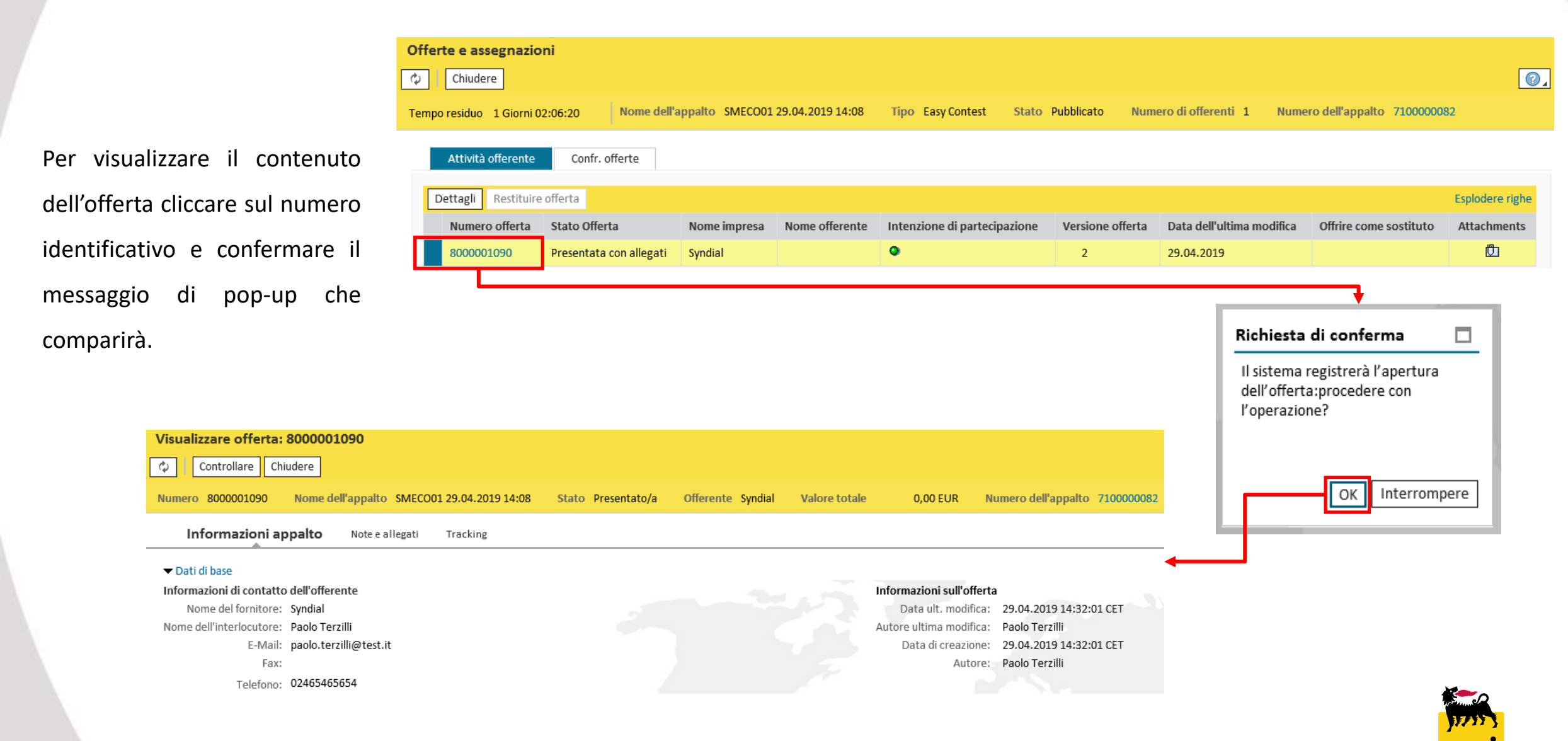

#### Visualizzare le offerte dell'easy contest

Cliccare sul folder Note e allegati per visualizzarne il contenuto; sono presenti in tale sezione gli appunti nella sezione «Appunti» e gli allegati di tipo economico e tecnico nella sezione «Allegati».

| Visualizzare offerta | : 8000001090                   |                  |                    |                   |                            |                     |               |                 |                          |
|----------------------|--------------------------------|------------------|--------------------|-------------------|----------------------------|---------------------|---------------|-----------------|--------------------------|
| 🗘 Controllare C      | hiudere                        |                  |                    |                   |                            |                     |               |                 | 0.                       |
| Numero 8000001090    | Nome dell'appalto SMECO01 2    | 29.04.2019 14:08 | Stato Presentato/a | Offerente Syndial | Valore totale 0,00 EUR     | Numero dell'appalto | 710000082     |                 |                          |
| Informazioni appa    | Ito Note e allegati T          | racking          |                    |                   |                            |                     |               |                 |                          |
| ✓ Appunti            |                                |                  |                    |                   |                            |                     |               |                 |                          |
| Aggiungere 🖌 Reset   | tare                           |                  |                    |                   |                            |                     |               |                 | Filter Parametrizzazione |
| Attribuito a Cat     | egoria                         |                  | Ante               | prima del testo   |                            |                     |               |                 |                          |
|                      |                                |                  |                    |                   |                            |                     |               |                 |                          |
|                      |                                |                  |                    | 10                |                            |                     |               |                 |                          |
| ▼ Allegati           |                                |                  |                    |                   |                            |                     |               |                 |                          |
| Aggiungere allegato  | Elaborare descrizione Cancella | re               |                    |                   |                            |                     |               |                 | Filter Parametrizzazione |
| Attribuito a         | Categoria                      | Descrizione      | Nome file          | Versione          | Visibile solo internamente | Tp.                 | Dimensione KB | Autore modifica | Data di modifica         |
| Test.doc.            | Allegato standard              | Doc Eco          | Doc Eco.docx       | 1                 |                            | docx                | 12            | SYNPAOTERZ01    | 29.04.2019               |
| Test.doc.            | Allegato standard              | Doc Tech         | Doc Tech.docx      | 1                 |                            | docx                | 12            | SYNPAOTERZ01    | 29.04.2019               |

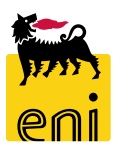

# Visualizzare l'offerta dell'easy contest

| Visualizzare offerta: 80                  | 00001090          |                          |                    |                    |                 |          |                             |                    |                  |                            |   |
|-------------------------------------------|-------------------|--------------------------|--------------------|--------------------|-----------------|----------|-----------------------------|--------------------|------------------|----------------------------|---|
| 🗘 Controllare Chiude                      | ere               |                          |                    |                    |                 |          |                             |                    |                  |                            |   |
| Numero 8000001090 N                       | iome dell'appalto | SMECO01 29.04.2019 14:08 | Stato Presentato/a | a Offerente Syndia | I Valore totale | 0,00 EUR | Numero dell'appalto 7100000 | 082                |                  |                            |   |
| Informazioni appalto                      | Note e allegati   | Tracking                 |                    |                    |                 |          |                             |                    |                  |                            |   |
| ▼ Stato                                   |                   |                          |                    |                    |                 |          |                             |                    |                  |                            |   |
| Stato sist.                               |                   |                          |                    |                    |                 |          |                             |                    |                  |                            |   |
| Creato > Completo > Offer                 | rta presentata    |                          |                    |                    |                 |          |                             |                    |                  |                            |   |
|                                           | into presentato   |                          |                    |                    |                 |          |                             |                    |                  |                            |   |
| Varsioni affarta                          | Varsiani annalta  |                          |                    |                    |                 |          |                             |                    |                  |                            |   |
| versioni orierta                          | versioni appaito  |                          |                    |                    |                 |          |                             |                    |                  |                            |   |
| <ul> <li>Riepilogo versioni</li> </ul>    |                   |                          |                    |                    |                 |          |                             |                    |                  |                            |   |
| Dettagli Confrontare                      |                   |                          |                    |                    |                 |          |                             |                    |                  |                            |   |
| 👘 Versione                                |                   | Tipo version             | e/documento        | Data c             | reazione        |          | Modificato il               |                    | Nome documento   |                            |   |
| 1                                         |                   | Documento a              | ittivo             | 29.04.             | 2019 14:32:01   |          | 29.04.2019 14:32:01         |                    |                  |                            |   |
|                                           |                   |                          |                    |                    |                 |          |                             |                    |                  |                            |   |
|                                           |                   |                          |                    |                    |                 |          |                             |                    |                  |                            |   |
| <ul> <li>Documenti di modifica</li> </ul> |                   |                          |                    |                    |                 |          |                             |                    |                  |                            | — |
| <ul> <li>Modificato da</li> </ul>         |                   | ✓ O Modific              | ato da/fino a      |                    | Cercare         |          | Esplodere (tutto)           | Comprimere (tutto) | Nascondere query | Filtrare Parametrizzazione | e |
|                                           |                   |                          |                    |                    |                 |          | <u></u>                     | <u>-</u>           | <u></u> ,        |                            |   |
| Attributo testata/posizion                | ie                | Valore precedente        | Nuov               | o valore           | Autore modifica | а        | Modificato il               | Ora                | di modifica      | Versione                   |   |
| i La tabella non contiene d               | dati              |                          |                    |                    |                 |          |                             |                    |                  |                            |   |
|                                           |                   |                          |                    |                    |                 |          |                             |                    |                  |                            |   |

Nel tab Tracking sarà possibile visualizzare lo stato attuale ed eventuali versioni precedenti dell'offerta.

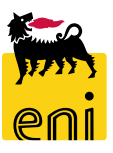

#### Uscire dal servizio

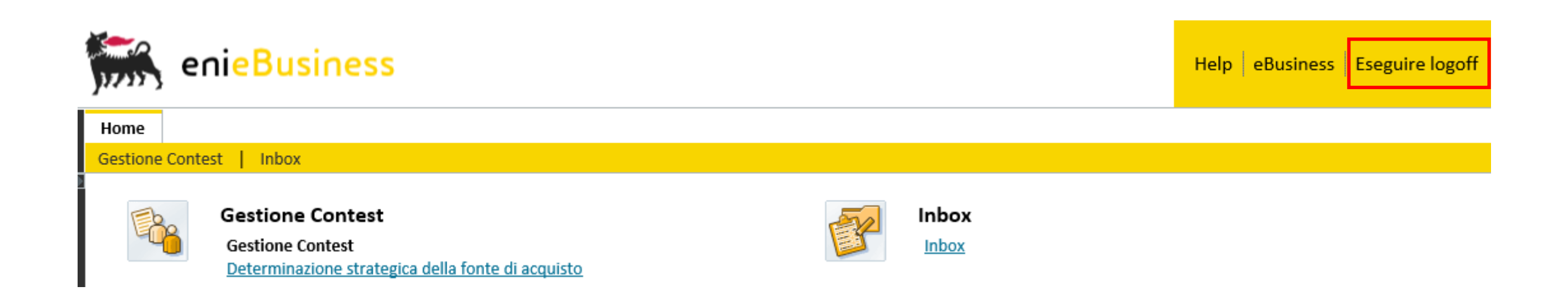

Per uscire dal servizio e-Business, cliccare sul pulsante Eseguire logoff presente in alto della schermata.

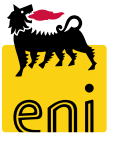

Per richiesta di informazioni o di supporto è possibile rivolgersi al Contact Center dei Servizi e-Business Eni, disponibile sia telefonicamente che via e-mail.

I riferimenti e le fasce orarie di disponibilità del Contact Center sono pubblicati sul portale del Servizio.

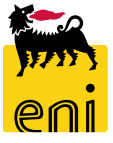

# I contenuti di questo manuale sono intesi per finalità unicamente informativa e per la consultazione privata.

È vietata la riproduzione per finalità commerciali.

Per i Copyright e Trademark si rimanda al Portale del Servizio.

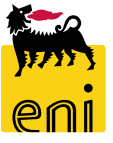